## **Update Profil Sinta**

Dalam profil Sinta ada beberapa hal yang harus dilengkapi yaitu:

- 1. ID Scopus
- 2. ID Google Scholar
- 3. ID Publons
- 4. ID Garuda
- 5. Buku
- 6. Hak Paten

Berikut ini adalah panduan bagaimana melengkapi atau menambahkan ID Scopus, Google Scholar, Publons dan Garuda ID ke profil Sinta + Registrasi "SELANCAR"

# **Registrasi SELANCAR**

SELANCAR adalah Web Aplikasi Sistem Penilaian Angka Kredit Dosen yang sangat membantu dosen untuk mentracking status PAK

Berikut tahapannya :

1. Untuk melakukan Registrasi klik link berikut ini :

https://pak.kemdikbud.go.id/pakdosen/index.php/web/request\_access

2. Masukkan nomer NIDN/NIDK pada kolom yang telah disediakan dan tulis juga jawaban dari Security Code pada kolom yang telah disediakan

| $\leftrightarrow$ $\rightarrow$ C $\triangle$ (a) pak.kemdikbud.go.id/pakdosen/index | k.php/web/request_access                                                                                                    | ٥٦ | 2 \$ | * | <b>C</b> |
|--------------------------------------------------------------------------------------|----------------------------------------------------------------------------------------------------|----|------|---|----------|
|                                                                                      | Sistem Pelacakan Secara Mandiri<br>Penilaian Angka Kredit (Selancar PAK)                                                                                                    |    |      |   |          |
|                                                                                      | Masukkan NIDN Anda pada kotak di bawah ini dan tekan tombol<br><b>Request Access</b> untuk mendapatkan akun (username dan password)<br>yang dapat digunakan untuk ke laman sistem PAK. Sudah<br>mendapatkan akun? Silakan login DISINI.<br>NIDN/NIDK |    |      |   |          |
|                                                                                      | NIDN/NIDK (10 digit) Security Code                                                                                                    |    |      |   |          |
|                                                                                      | Masukkan Jawaban: Request Access                                                                                                    |    |      |   |          |

3. Setelah itu akan ada konfirmasi bahwa username dan password untuk login telah dikirim ke email yang terdaftar di PDDIKTI

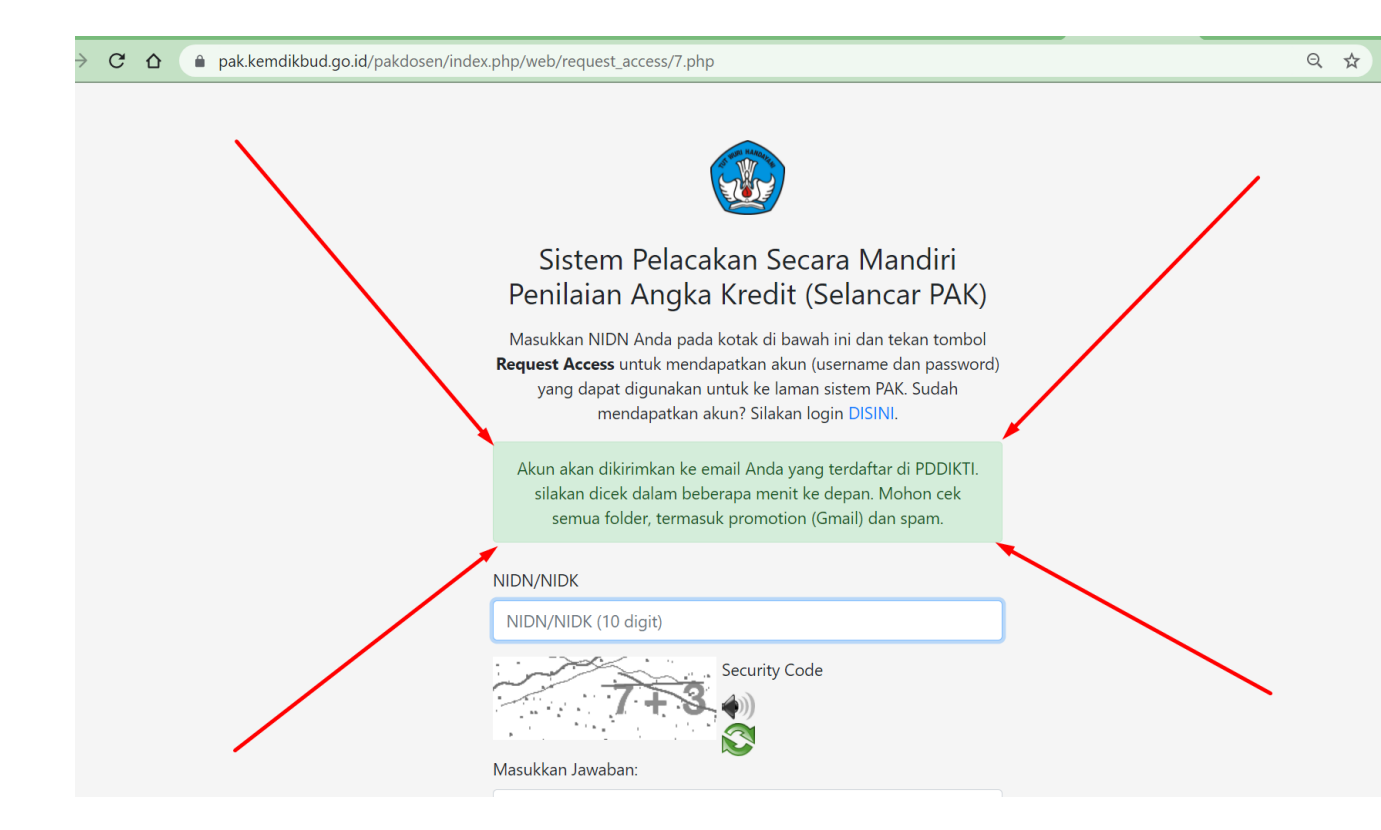

- 4. Kemudian cek Kotak Masuk / Kotak Sampah pada email anda, akan ada email dari Sistem Selancar yang berisi Username dan Password untuk login ke SELANCAR.
- Format Username adalah : NIDN kemudian Underscore dosen jadi username nya seperti ini formatnya : 0518077402\_dosen
- 6. 0518077402 adalah NIDN kemudian underscore kemudian dosen
- 7. Setelah mendapatkan Username dan Password silahkan anda login ke Sistem SELANCAR
- 8. Login ke SELANCAR : <u>https://pak.kemdikbud.go.id/pakdosen/</u>
- 9. Masukkan Username dan Password serta jawaban dari Security Code

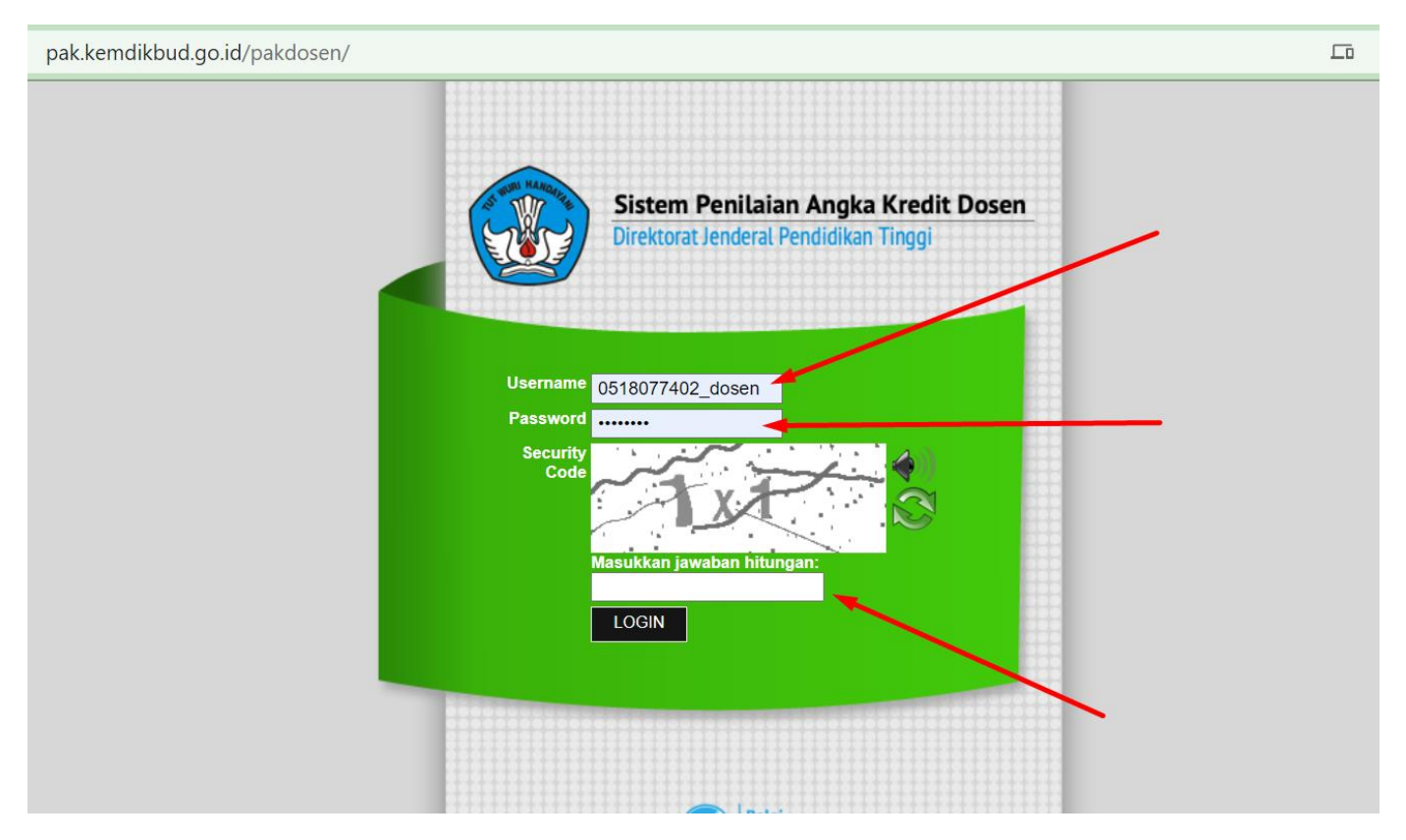

10. Ini adalah tampilan setelah Login. Silahkan anda explore dan jangan lupa masukkan Nomer Whatsapp pada menu profil agar anda akan mendapatkan pemberitahuan langsung ke nomer whatsapp jika ada update terkait status PAK anda.

| $\leftarrow$ $\rightarrow$ C $\triangle$ $\square$ particular | ak.kemdikbud.go.id/pakdosen/index.php/home/admin                                                                                                    | Q                                                                                                    | <del>کر</del> ک   | ⊨ ( | e, |
|---------------------------------------------------------------|----------------------------------------------------------------------------------------------------|----------------------------------------------------------------------------------------------------|-------------------|-----|----|
| Home Logout                                                   |                                                                                                    | Universitas Muhammadiyah Yogyakarta                                                                                                    | $\bigcirc$        |     |    |
| PAKDOSEN<br>Dirjen Dikli                                      |                                                                                                    |                                                                                                    | $\downarrow$      |     |    |
| Transaksi                                                     | Riwayat Usulan Profil                                                                                                    |                                                                                                    | $\langle \rangle$ |     | Z  |
| Anda login sebagai<br>DOSEN                                   | INFORMASI PENTING Dengan ini diberitahukan kepada seluruh operator input resume usulan kenaikan pangkat/jabatan dosen, bahwa p yang cukup signifikan di dalam borang input kegiatan penelitian di pak.dikti.go.id. Penjelasannya kami rangkum se                                                                                                    | er tanggal 23 Agustus 2015 pukul 16.00 WIB terdapat perubaha<br>tbagal berikut:                                                                                                    | X                 |     |    |
|                                                               | <ol> <li>Setelah adanya banyak masukan dan review, borang kegiatan penelitian di sistem ini dinilal kurang lengkap<br/>mengalami kesulitan di dalam memberikan penilaian.</li> <li>Borang kegiatan penelitian yang baru memiliki perbedaan dengan yang lama. Perbedaan itu antara lain:         <ul> <li>a. Setiap detail komponen kegiatan penelitian memiliki tampilan/permintaan poin isian yang berbeda-be<br/>dengan lancar.</li> <li>b. Borang yang baru tidak terdapat komponen upload/unggah dokumen, tetapi hanya menyediakan isia<br/>ini bebas, dengan syarat sesual dengan ketentuan masing-masing isian dan dapat diakses secara onl<br/>atau repository perguruan tinggi. Jika menurut Anda perlu diproteksi, sertakan informasi akun/passw</li> </ul> </li> <li>Perhatikan bahwa isian Anda yang lama, termasuk file-file yang sudah diupload tidak hilang. URL/inforu<br/>untuk usulan yang sudah diajukan tidak perlu dikhawatirkan.</li> <li>Jika Anda menekan tombol Edit pada kegiatan penelitian (input lama) maka akan ditampilkan borang versi<br/>sangat baik. Jika tidak, pastikan bahwa isian kolom Deskripsi/Uraian pada borang lama terisi dengan jela<br/>data.</li> </ol> | (terlalu sederhana). Ini dikhawatirkan akan membuat reviewer<br>eda. Perhatikan setiap permintaan ini agar penilaian dapat berjak<br>in URL menuju dokumen di repository masing-masing. Repositor<br>ine. Anda dapat menggunakan layanan penyimpanan file gratis<br>ord di kolom keterangan yang disediakan.<br>masi akan tetap dapat dilihat oleh Anda maupun penilai. Jadi,<br>baru. Apabila Anda berniat untuk melengkapi, tentu hal ini akan<br>is dan benar. Jika Anda ragu, kami sarankan untuk melakukan ed | ın<br>/           |     |    |

### **Cek Scopus ID**

Bagi Bapak / Ibu yang telah memiliki artikel yang publish di scopus bisa melakukan / mengecek ID Scopus dengan cara dibawah ini :

- 1. Buka Website Scopus : <a href="https://www.scopus.com/">https://www.scopus.com/</a>
- 2. Setelah terbuka kemudian klik "Author Search"

| $\leftrightarrow$ $\rightarrow$ $\mathbf{C}$ $\mathbf{\hat{c}}$ $\mathbf{\hat{c}}$ scopus.com         |                                     |                                                                       | Ē                   | ⊞☆ 🛊 🛞 :       |
|----------------------------------------------------------------------------------------------------|-------------------------------------|-----------------------------------------------------------------------|---------------------|----------------|
| Scopus Preview                                                                                        | Author search Sources               | ?                                                                     | <u> </u> Create a   | ccount Sign in |
| Welcome to Scopus Previ                                                                               |                                     |                                                                       |                     |                |
| What is Scopus 🛪 🛛 Blog 🛪                                                                             |                                     |                                                                       | in                  | У f 🖸          |
| Check access<br>Check if you have access through your<br>sign in credentials or via your institution. | Check out your free author profile! | Search for<br>Addresses<br>and<br>Research<br>account of the<br>Count | r an author profile |                |

#### 3. Kemudian masukkan "Last Name" dan "First Name"

| ← → C ☆ (a scopus.com/freelookup/form/author.uri?zone=TopNavBar&origin=AuthorProfile |           |               |         |   | * * |    |
|--------------------------------------------------------------------------------------|-----------|---------------|---------|---|-----|----|
| Scopus Preview                                                                       | Dashboard | Author search | Sources | ? | 侴   | РР |
| Search for an author profile                                                         |           |               |         |   |     |    |

| from more than 5,000 international publishers.<br>You can use this free author lookup to search for any author; or, use the Author Feed<br>Author Profile.<br>Register for your unique ORCID and use Scopus to import your records. | Iback Wizard to verify your Scopus |   |  |  |  |
|----------------------------------------------------------------------------------------------------|------------------------------------|---|--|--|--|
| Author last name                                                                                                    | Author first name                  |   |  |  |  |
| Nurjanah ×                                                                                                    | Adhianty                           | × |  |  |  |
| e.g. Smith                                                                                                    | e.g. J.L.                          |   |  |  |  |
| Affiliation                                                                                                    | _                                  |   |  |  |  |
| e a University of Taranta Show exact matches only Search Q                                                                                                    |                                    |   |  |  |  |

4. Setelah itu akan muncul hasil dari pencarian tersebut, jika ditemukan lebih dari satu maka cek terlebih dahulu mana profil milik anda dengan mengklik pada nama dan cek artikelnya apakah benar punya anda. Jika memang hanya ditemukan satu maka bisa langsung mengklik pada namanya untuk melihat profil lengkapnya.

| $\leftrightarrow$ $\rightarrow$ C $\triangle$ $$ sc | opus.com/results/autho   | orNamesList.uri?sort=count-f&src=al& | usid=a31c1b837ff7e9473 | 84761093eeb36      | 71&sot=al&sdt=al&sl=468 | s=AUTHLASTNAM | 15%2 🖈 🈫 🗄          |
|-----------------------------------------------------|--------------------------|--------------------------------------|------------------------|--------------------|-------------------------|---------------|---------------------|
| Scopus Pre                                          | eview                    |                                      | Authors                | search Sou         | urces ⑦                 | त्ति Create a | ccount Sign in      |
| l author r                                          | esults                   |                                      |                        |                    |                         | About Scopus  | Author Identifier > |
| Author last name <b>"Nurja</b>                      | anah" , Author first nar | me "Adhianty"                        |                        |                    |                         |               |                     |
| 🖉 Edit                                              |                          |                                      |                        |                    |                         |               |                     |
| Refine results                                      |                          |                                      |                        |                    | Sort on:                | Document coun | t (high-low)        |
| Limit to Exclude                                    |                          | □ All ~ Request to merge a           | authors                |                    |                         |               |                     |
| Source title                                        | $\sim$                   | Autho                                | Documents              | <i>h</i> -index () | Affiliation             | City          | Country/Territory   |
| Affiliation                                         | $\sim$                   | 🔲 1 Nurjanah, Adhianty E.            | 9                      | 2                  | Universitas Sebelas Mar | et Surakarta  | Indonesia           |
| City                                                | $\sim$                   | View last title $\checkmark$         |                        |                    |                         |               |                     |
| Country/territory                                   | $\sim$                   | them has three v                     |                        |                    |                         |               |                     |

 Setelah mengklik nama tersebut maka akan muncul seperti gambar dibawah ini, di bawah "Affiliasi" tersebut adalah "ID Scopus" anda.

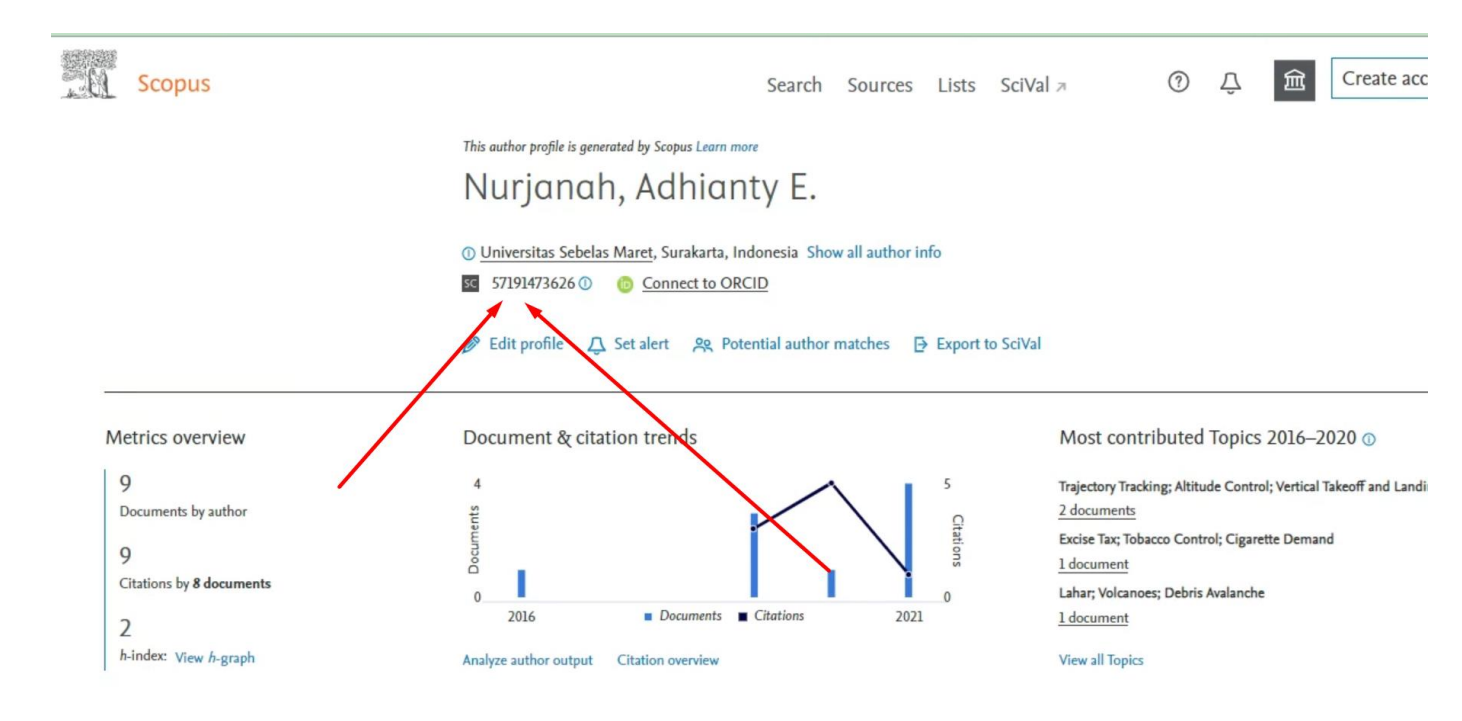

### ID Scopus Tidak Muncul serta Nama dan Affiliasi Salah

Jika setelah melakukan pengecekan seperti diatas tetapi anda tidak bisa melihat "ID Scopus" solusinya adalah "Lakukan Pengecekan Menggunakan Jaringan Internet UMY" karena UMY telah mendaftarkan IP Address Jaringan Internet UMY ke Scopus agar ketika diakses melalui internet umy dapat melihat ID Scopus dsb.

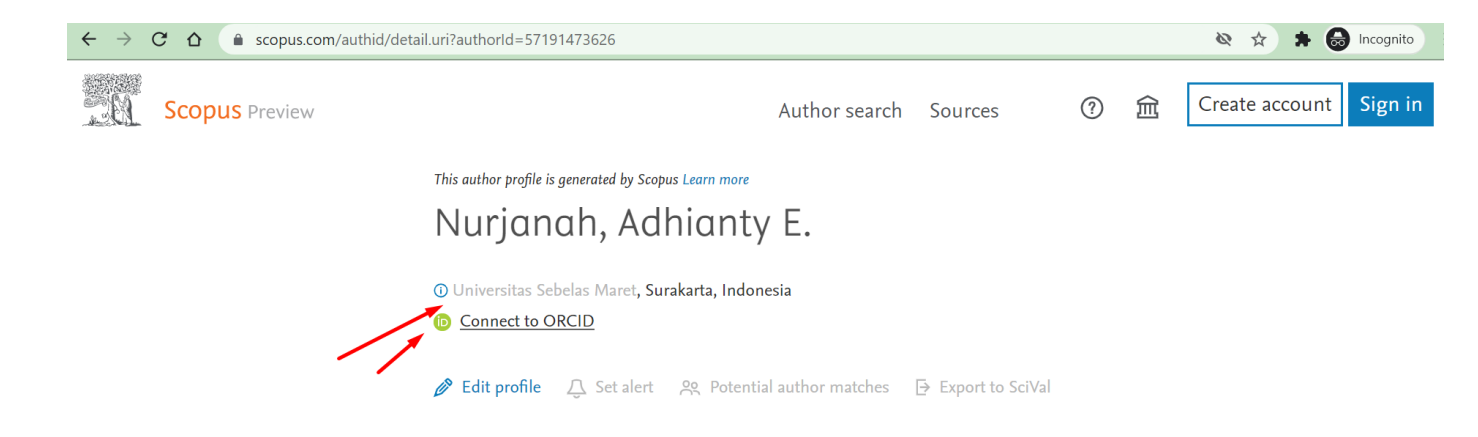

Kemudian jika ada kesalahan pada "Nama" dan "Affiliasi" silahkan hubungi "Lembaga Sistem Informasi" karena LSI memiliki akun pada Scopus yang bisa merequest perubahan pada kesalahan nama dan affiliasi.

Contohnya seperti diatas, scopus Bu Adhianty ada kesalahan pada nama dan affiliasi maka akan dibantu melakukan request perubahan kepada scopus.

| $\leftrightarrow$ $\rightarrow$ C $\triangle$ $\triangleq$ scopus.com/fe | eedback/author/reviewAuthorProfile.uri?authorlds=57191473626                                                              | 🔌 🛧 🗯 😸 Incognito 🗄                |
|--------------------------------------------------------------------------|----------------------------------------------------------------------------------------------------|------------------------------------|
| Author Feedba                                                            | ack Wizard                                                                                                    |                                    |
| ← Back to author profile                                                 | Review profile details for<br>Nurjanah, Adhianty E.                                                                       | About the Author Feedback Wizard ① |
| Author details<br>Documents<br>Preprints<br>Awarded grants               | Author details  Preferred Name Nurjanah, Adhianty E.  Nurjanah, Adhianty E.  Nurjanah, Adhianty E.  Nurjanah, Adhianty E. | ^                                  |
|                                                                          | Nurjanah, A. E.                                                                                                    | ~                                  |
|                                                                          | Preprints                                                                                                    | ~                                  |
| ÷ → C ☆ 🌲 scopus.com/fee                                                 | edback/author/reviewAuthorProfile.uri?authorIds=57191473626                                                               | 🔌 🏠 🗯 🐻 Incognito                  |
| Author Feedba                                                            | ck Wizard                                                                                                    |                                    |

| ← Back to author profile | Review profile details for<br>Nurjanah, Adhianty E. | About the Author Feedback Wizard ①                               |
|--------------------------|-----------------------------------------------------|------------------------------------------------------------------|
| Author details           | Author details                                      | ^                                                                |
| Documents<br>Preprints   | Preferred Name<br>Nurjanah, Adhianty E.             | Current affiliation<br>Universitas Sebelas Maret                 |
| Awarded grants           |                                                     | Universitas Negeri Malang<br>Universitas Muhammadiyah Yogyakarta |
|                          | Documents                                           | Universitas Sebelas Maret                                        |
|                          | Preprints                                           | ~                                                                |

## Registrasi Publons dan Cek ID Garuda

### A. Registrasi Akun PUBLONS

- 1. Buka Website Publons : <u>https://publons.com/about/home/</u>
- 2. Klik "Register" atau bisa langsung melalui link ini : <u>https://publons.com/account/register/</u>
- 3. Isi data yang diminta dengan lengkap seperti contoh dibawah ini (tidak perlu mencantumkan gelar)

| m fathul@umv ac id |   |    |         |
|--------------------|---|----|---------|
|                    |   |    |         |
|                    |   |    | Sign in |
| Password           |   |    |         |
| @UMY-2021          |   | ¢. |         |
| Po optor password  |   |    |         |
|                    |   | 22 |         |
|                    |   |    |         |
| First Name         |   |    |         |
| Fathul             |   |    |         |
| -                  |   | OR |         |
| Last Name          |   |    |         |
| Qodir              |   |    |         |
|                    |   |    |         |
| ZNf2t              | 5 |    |         |
|                    | Ū |    |         |
| ZNIf2+             |   |    |         |
| ZINIZU             |   |    |         |

- 4. Setelah ada notifikasi bahwa registrasi telah sukses maka Langkah selanjutnya adalah cek kotak masuk email yang didaftarkan, kemudian klik link untuk aktivasi akun publons
- 5. Pada email UMY, email aktivasi masuk pada "Email Sampah"

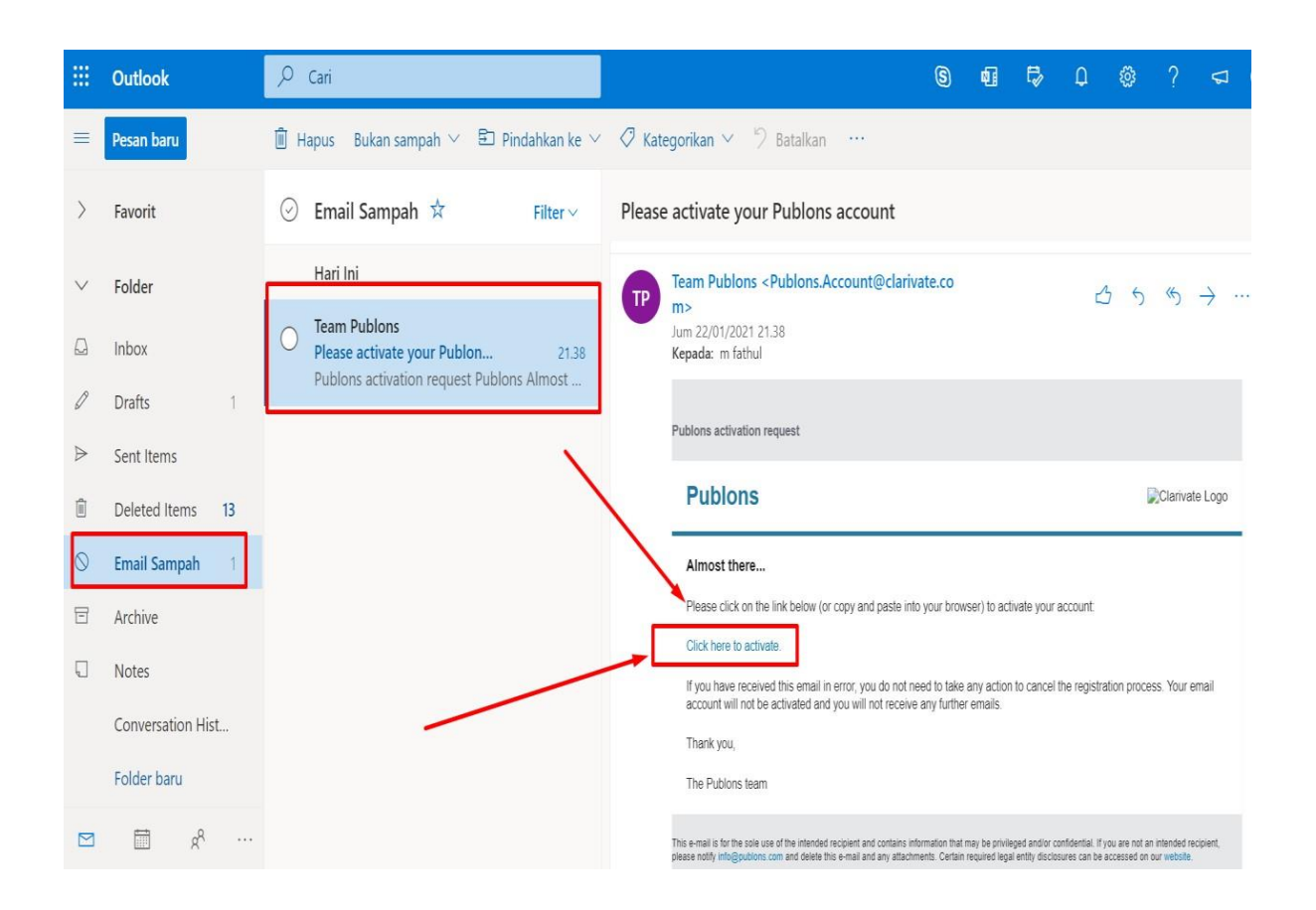

- 6. Klik "Click here to Active" maka anda akan diarahkan kembali ke website publons.
- 7. Kemudian login menggunakan email dan password yang telah anda daftarkan diatas.

#### B. Setting Awal pada akun Publons

Ketika anda login pertama kali maka akan muncul 3 tahapan seperti gambar dibawah ini, anda tinggal klik "Continue" saja.

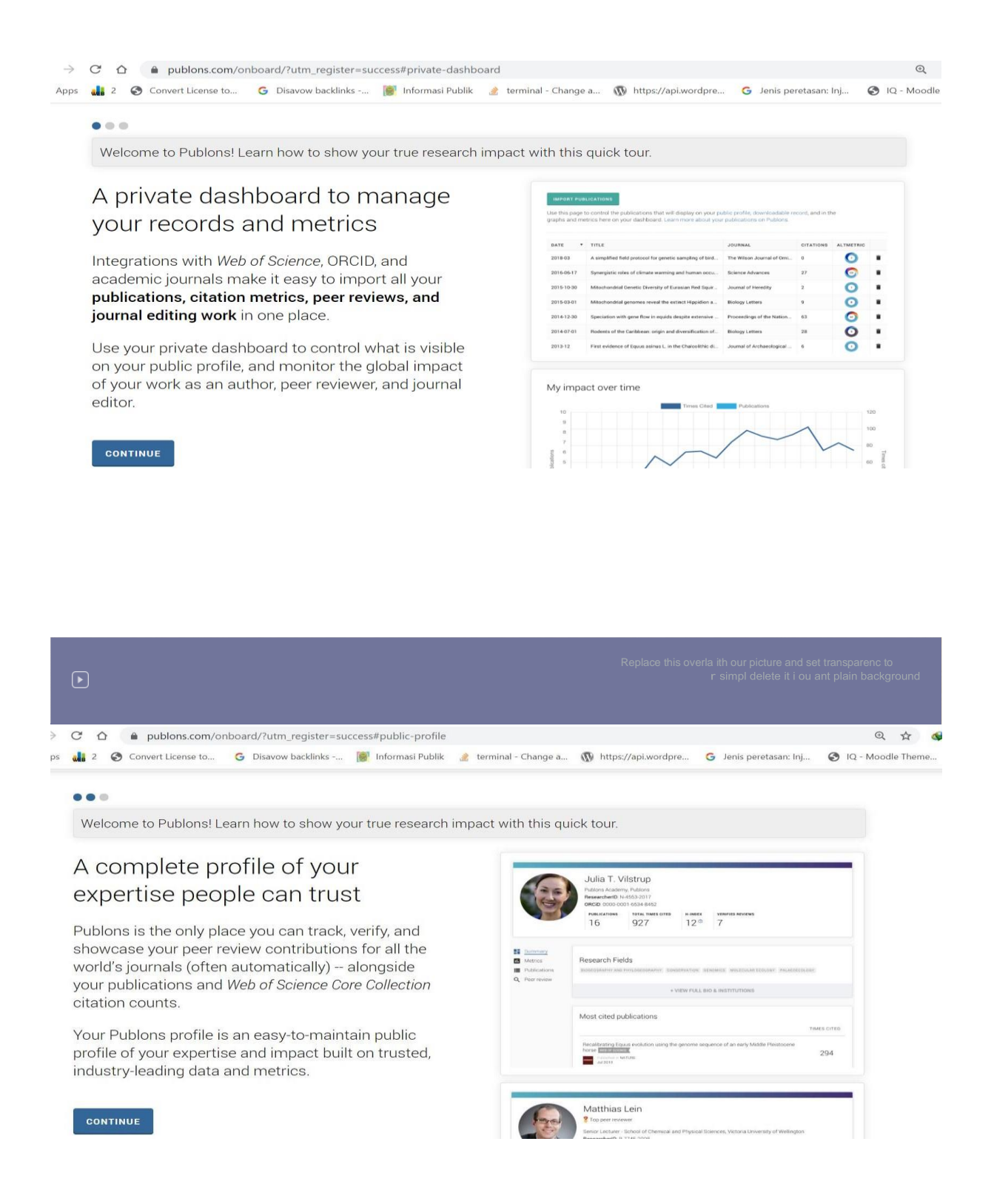

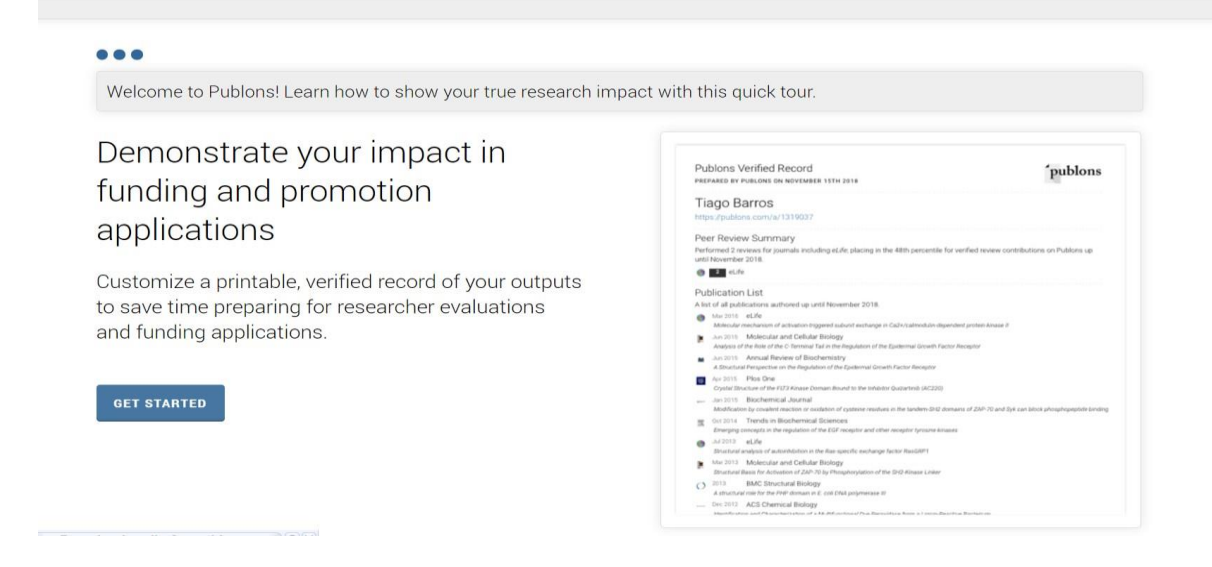

Setelah itu akan muncul tampilan seperti gambar dibawah ini, Langkah pertama yang anda harus

anda lakukan adalah setting "A iliation"

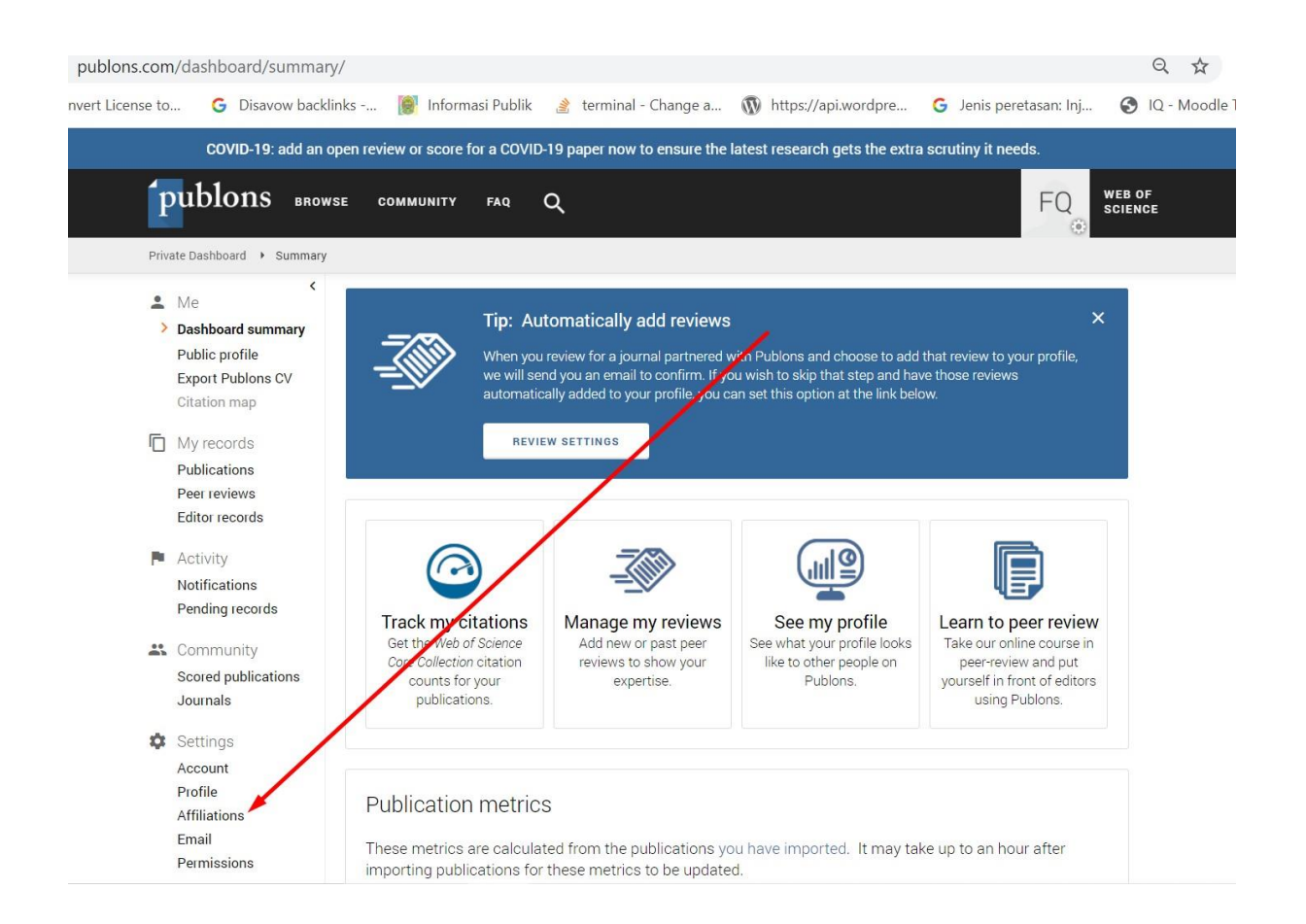

Kemudian pada bagian Institution A iliation ketikkan secara perlahan "Universitas Muhammadi ah"

maka akan muncul beberapa nama Universitas Muhammadiyah, anda tinggal klik yang UMY

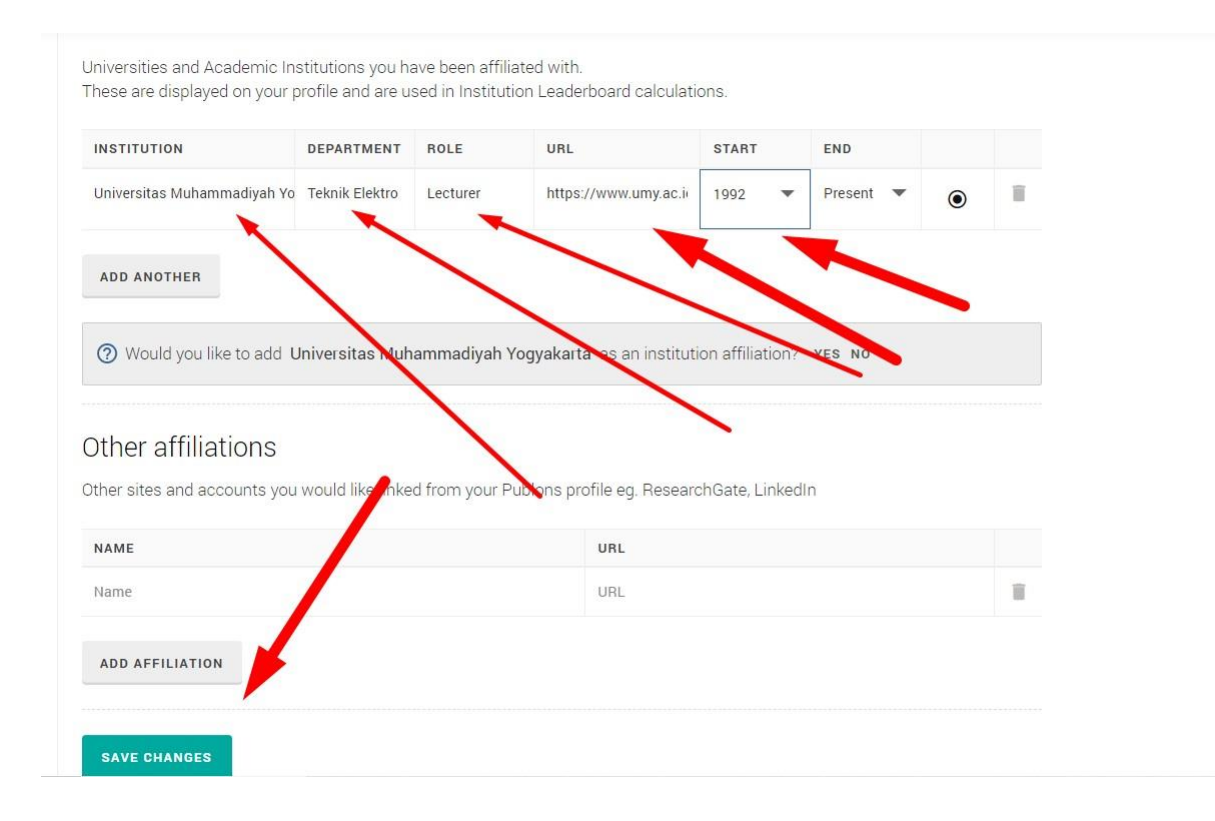

Isikan secara lengkap seperti gambar diatas kemudian klik "Save Changes"

### **ID PUBLONS**

Untuk mengetahui ID Publons anda ang perlu anda lakukan adalah mengklik "Public Pro ile"

| publons.com/      | dashboard/settings/                                                            | affiliations/                                                                                                    |                                                                                                    |                                   |                                                       | Q                 | ☆      | و چې  |
|-------------------|--------------------------------------------------------------------------------|----------------------------------------------------------------------------------------------------|----------------------------------------------------------------------------------------------------|-----------------------------------|-------------------------------------------------------|-------------------|--------|-------|
| onvert License to | G Disavow backli                                                               | nks 👔 Informasi Publik                                                                                                    | 🏄 terminal - Change a                                                                                                    | https://api.wordpre               | G Jenis peretasan: Inj                                | . 🚯 IQ -          | Moodle | Theme |
|                   | COVID-19: add an o                                                             | pen review or score for a COVIE                                                                                                    | 0-19 paper now to ensure the                                                                                                    | latest research gets the extra    | a scrutiny it needs.                                  |                   |        |       |
| [pι               | ablons brows                                                                   | SE COMMUNITY FAQ                                                                                                    | ۹                                                                                                    |                                   | FQ                                                    | WEB OF<br>Science |        |       |
| Private           | Dashboard 🕨 Affiliation S                                                      | ettings                                                                                                    |                                                                                                    |                                   |                                                       |                   |        |       |
| FC                | Private c<br>For Fathul Qodin                                                  | ashboard - Affili                                                                                                    | iation settings                                                                                                    | Tie your pro<br>records by c      | file to your Web of Scienc<br>laiming your Researcher | e<br>D@           |        |       |
|                   | Ae<br>Vashboard summary<br>Vublic profile<br>Xxport Publons CV<br>Sitation map | Editorial board mem<br>Add the journals or conferences<br>distinguish between contempora<br>used affiliations will be display<br>Note that the state conferences in | berships<br>whose editorial boards you hav<br>ary and past appointments.<br>yed on your profile.<br>reserve the right to disavow the | e been a member of, using the c   | surrent field to<br>ay are incorrect.                 |                   |        |       |
| P                 | Publications                                                                   | JOURNAL OR CONFERENCE                                                                                                    |                                                                                                    | 2                                 | CURRENT                                               |                   |        |       |
| F                 | eer reviews<br>ditor records                                                   | Journal or Conference                                                                                                    |                                                                                                    |                                   |                                                       | II.               |        |       |
| P A<br>N          | Activity<br>lotifications<br>Pending records                                   | ➡+ Add another editorial board m                                                                                                    | nembership                                                                                                    |                                   |                                                       |                   |        |       |
| s<br>S            | Community<br>Scored publications<br>Journals                                   | Institution affiliation<br>Universities and Academic Instit<br>These are displayed on your prof                                                                     | S<br>utions you have been affiliated<br>file and are used in Institution Le                                                          | with.<br>eaderboard calculations. |                                                       |                   |        |       |
|                   |                                                                                | INSTITUTION                                                                                                    |                                                                                                    | IDI CTADT                         | END                                                   |                   |        |       |

Pada contoh ini maka ID Publons adalah : 4196322 terdapat pada URL seperti gambar dibawah ini

| publons.com/researcher/4196                    | 322/fathul-qodir/                                                    |                                       |                        | Q 🕁               |
|------------------------------------------------|----------------------------------------------------------------------|---------------------------------------|------------------------|-------------------|
| onvert License to G Disavow                    | acklinks  Informasi Publik 🏾 👌 terminal - Char                       | nge a 🔞 https://api.wordpre           | G Jenis peretasan: Inj | 🕄 IQ - Mood       |
| COVID-19: add                                  | n open review or score for a COVID-19 paper now to ens               | ure the latest research gets the extr | a scrutiny it needs.   |                   |
| publons 🖬                                      | r wse community faq Q                                                |                                       | FQ                     | NEB OF<br>Science |
| Researchers 🔸 Fathul Qodi                      | r                                                                    |                                       | 0                      |                   |
|                                                |                                                                      |                                       |                        |                   |
|                                                | Fathul Qodir                                                         | Tie your profile                      | to your Web of Science |                   |
| FQ                                             |                                                                      |                                       | ning jour rescarsherts |                   |
| FQ<br>Summary<br>Publications                  | Research Fields                                                      |                                       |                        |                   |
| FQ<br>Summary<br>Publications<br>Q Peer review | Research Fields<br>You have not yet added any research fields to you | r profile. 🧪 You can add fields he    | re.                    |                   |

Silahkan catat dan simpan ID Publons tersebut dan cantumkan pada profil SINTA anda.

### **ID GARUDA**

- 1. Buka Website Garuda : <u>http://garuda.ristekbrin.go.id/</u>
- 2. Setelah website Garuda terbuka akan terlihat tampilan seperti gambar dibawah, nah pada kolom pencarian anda ketik "Universitas Muhammadi ah Yog akarta" kemudian tekan "enter" atau klik icon "search"

| ← → C △ ▲ Not secure Apps ↓ 2 ② Convert License          | garuda.ristekbrin.go.id<br>to G Disavow backlinks 🎼                                                             | 🛙 Informasi Publik 🏾 🍰                                              | terminal - Change a 🕥                                                | https://api.wordpre                                                  | <b>G</b> Jenis peretasan: In                                 | Q 😭<br>j 🕑 IQ - Moo                                    | odle Theme                | ≡ı 🚱 ,                        |
|----------------------------------------------------------|----------------------------------------------------------------------------------------------------|---------------------------------------------------------------------|----------------------------------------------------------------------|----------------------------------------------------------------------|--------------------------------------------------------------|--------------------------------------------------------|---------------------------|-------------------------------|
| RARUDA                                                   |                                                                                                    |                                                                     |                                                                      | Home                                                                 | Publisher Journ                                              | al / Conference                                        | Subject S                 | uggest                        |
|                                                          | Selamat V<br>dan Tah                                                                                            | Natal<br>Jun Ba                                                     | 凝<br>Mu                                                              |                                                                      | dina Treat Contraction                                       | DSINT GRAMA                                            | C ANJANG Idmei            | י<br>ג<br>א <u>טר</u> וג ©געע |
|                                                          | universitas muhammadiyah yo                                                                                     | gyakarta                                                            |                                                                      | (Analysis Put                                                        | plication Advast                                             |                                                        |                           | • •                           |
|                                                          | 1,294,180 Articles                                                                                              | <b>2,014</b><br>Publishes                                           | 11,109<br>Journals                                                   | D 156<br>Conferences                                                 | Subject                                                      |                                                        |                           |                               |
| Aerospace Engineering<br>Nursing Librar<br>Public Health | Dentistry Agriculture, Biologica<br>y & Information Science Immunology &<br>Carth & Planetary Sciences Decisior | al Sciences & Fore<br>microbiology Chemical E<br>Sciences, Operatio | try Languange, L<br>Ingineering, Chemistry & B<br>ons Research & Man | inguistic, Comm<br>lioengineering Law, Conf<br>agement Civil Erganee | nication & Me<br>ne, Criminology &<br>ering, Building, Const | edia Human<br>Criminal Justic<br>ruction & Archite     | ities<br>ce<br>cture      |                               |
| Environmental S<br>Astronomy Religic<br>Materials Scienc | cience Other Social Sc<br>n Mathematics Physics Industrial 8<br>& Nanotechnology Mechanical Engine              | iences Edu<br>Manufacturing Enginee<br>Pering Electrical & Electr   | cation Arts A<br>ring Neuroscience Health<br>onics Engineering ECO   | utomotive Engineering Ene<br>Professions Veterinan<br>NOMICS, ECONC  | rgy Control & Systems<br>y Medicine & Pharn<br>Ometrics & F  | Engineering Transp<br>nacology Enginee<br>Nance Chemis | ortation<br>ering<br>stry |                               |

### 3. Akan muncul hasil seperti dibawah ini

| GARUDA           |          |                                                                                                    | Home                 | Publisher      | Journal / Conference  | Subject    | Suggest    |
|------------------|----------|----------------------------------------------------------------------------------------------------|----------------------|----------------|-----------------------|------------|------------|
| arch By          | Keywords |                                                                                                    | Publisher            |                |                       |            |            |
| Title 🔹          | univers  | sitas muhammadiyah yogyakarta                                                                                                    | Publish              | er Name        |                       | Q          | Search     |
| n To<br>009 2020 | 2020     | Search Universitas munaminauryan yogyakarta      HUBUNGAN TINGKAT PENGETAHUAN TENTANG PEMERIKSAAN PA' D UNIVERSITAS MUHAMMADIYAH YOGYAKARTA Baswedan, Rizki Hafidzah; Listiowati, Ekorini Biomedika Vol 6, No 1 (2014); Biomedika Februari 2014 <i>publichar:</i> Universitas Muhamidanis Surskarta | YUDARA SENDIRI (SADA | RI) DENGAN PI  | erilaku sadari pada m | AHASISWI N | ION KESEHA |
| Filter           | iset     | Show Abstract   & Download Original   Original Source   Check in Google St<br>SISTEM INFORMASI LEMBAGA PENDIDIKAN BAHASA ARAB DAN ST<br>UNIVERSITAS MUHAMMADIYAH YOGYAKARTA                                                                                                    |                      | ALI BIN ABI TI | HALIB BERBASIS WEB DE | NGAN PHP   | DAN MYSQL  |
|                  |          | Hidayat, Rahmat; Kusumaningsih, RcYuliana Rachmawati; Sutanta, Edhy<br>Jurnal Script. Vol 1, No 2 (2014); EDISI JUNI 2014<br><i>Publisher:</i> Jurnal Script                                                                                                    |                      |                |                       |            |            |

4. Langkah berikutnya adalah anda edit **"Search By"** menjadi Author dan Keyword menjadi

| GAR                                | UDA                                                                                                    | Home                                                                                                    | Publisher    | Journal / Conference  | Subject            | Suggest          |
|------------------------------------|----------------------------------------------------------------------------------------------------|----------------------------------------------------------------------------------------------------|--------------|-----------------------|--------------------|------------------|
| earch By                           | Keywords                                                                                                    | Publisher                                                                                               |              |                       |                    |                  |
| Author                             | + fathul qodir                                                                                                    | Publishe                                                                                                | r Name       |                       | Q                  | Search           |
|                                    |                                                                                                    |                                                                                                    |              |                       |                    | 4                |
| Title                              |                                                                                                    |                                                                                                    |              |                       |                    | 4                |
| Title<br>Abstract                  | Found 50 docume                                                                                                    |                                                                                                    |              |                       |                    |                  |
| Title<br>Abstract<br>Author        | Found 58 docume<br>Search universitas muham                                                                                                    | e <b>nts</b><br>Imadiyah yogyakarta                                                                     |              |                       | 2 3                | 4 5              |
| Title<br>Abstract<br>Author<br>DOI | Event Search universitas muhant                                                                                                    | ents<br>madiyah yogyakarta                                                                              |              | •                     | 2 3                | 4 5              |
| Title<br>Abstract<br>Author<br>DOI | 2010<br>2010<br>2010<br>2010<br>2010<br>2010<br>2010<br>2010                                                                                                    | ents<br>mmadiyah yogyakarta<br>TENTANG PEMERIKSAAN PAYUDARA SENDIRI (SADAF                              | N) DENGAN P  | ERILAKU SADARI PADA M | 2 3<br>IAHASISVI N | 4 5<br>ON KESEHA |
| Title<br>Abstract<br>Author<br>DOI | 2000 Found 58 docume<br>Search universitas muham<br>HUBUNGAN NINGKAT PENGETAHUAN                                                                                                    | ents<br>mmadiyah yogyakarta<br>I TENTANG PEMERIKSAAN PAYUDARA SENDIRI (SADAFA                           | I) DENGAN P  | ERILAKU SADARI PADA M | 2 3<br>IAHASISVI N |                  |
| itle<br>bstract<br>OI              | 200<br>Found 58 docume<br>Search universitas muham<br>HUBUNGAN NIGKAT PENGETAHUAN<br>DI UNIVERSITA. MUHAMMADIYAH YO<br>Baswedan, Ricki Hafilory Listiowati, Borini<br>Biomedika Yol, Ko, 10 2019, Biomedika Yol | ents<br>Imadiyah yogyakarta<br>I TENTANG PEMERIKSAAN PAYUDARA SENDIRI (SADAF<br>DGYAKARTA<br>bruan 2014 | II) DENGAN P | ERILAKU SADARI PADA M | 2 3                | 4 5              |

Nama Anda kemudian klik "Search"

5. Maka akan muncul hasil seperti diba ah ini, kemudian anda klik pada "nama anda"

| CARUDA              |          |                                                                                                    | Home                                                   | Publisher | Journal / Conference | Subject | Suggest |
|---------------------|----------|----------------------------------------------------------------------------------------------------|--------------------------------------------------------|-----------|----------------------|---------|---------|
| Search By           | Keywords |                                                                                                    | Publisher                                              |           |                      |         |         |
| Author •            | fathul   | qodir                                                                                                    | Publis                                                 | ner Name  |                      | Q       | Search  |
| rom To<br>2005 2005 |          | P, Bledug Kusuma; Qodir, Fathul; Qhomariyah, Nurul<br>Jurnal Semesta Teknija (N. 8, No 2 (2005): NOVEMBER 2005<br>Publisher : Jurnal zmiesta Kusuka<br>Show Abstract J. 2 Download Viriginal   Original Source   Che                             | ick in Google Scholar                                  |           |                      |         |         |
| Filter Re           | set )    | Perancas en Overhandle System Pada Kasus Kesal<br>Ritzhadi Atian, A, Fathul Godir<br>Jurnal Acmesta Teknika Vol 8, No 2 (2004, NOVEMBER 2005<br>Pub Piere- Jurnal Semesta Teknika<br>Syste Abstract ( 📥 Download Original ) Octoval Source ) Che | ahan Peletakan Gagang Telepon<br>cck in Google Scholar |           |                      |         |         |
|                     |          | Alat Perangkap Tikus Elektronis<br>Arianto, Alfr, A. Fathul Godir<br>Jurnal Semesta Teknika. Vol. 8, No. 2 (2005): NOVEMBER 2005<br>Publisher: Jurnal Semesta Teknika<br>Show Abstract I. 🌢 Download Original I. Original Source I. Che          | rck in Goostle Scholar                                 |           |                      |         |         |

 Akan muncul halaman profile anda seperti gambar dibawah ini dan akan terlihat Author ID / ID Garuda yang bisa anda catat dan input ke profil SINTA.

| $\rightarrow$ C $\triangle$ A Not secure   g | aruda.ristekbrin.go.id/author/view/558967                                                                                                    |                   |             | Q                                                                         | ☆ 🗇        |
|----------------------------------------------|----------------------------------------------------------------------------------------------------|-------------------|-------------|---------------------------------------------------------------------------|------------|
| Apps 🕌 2 🔇 Convert License to                | G Disavow backlinks 👔 Informasi Polik 🏾 👌 terminal - Change a 🔞 htt                                                                                          | tps://api.wordpre | G Jenis per | etasan: Inj 🔇 IQ - M                                                      | oodle Ther |
|                                              |                                                                                                    | Home              | Publisher   | Journal / Conference                                                      | Subjec     |
|                                              | $\leq 1 \leq 1 \leq 1 \leq 2 \leq 2$                                                                                                    |                   |             |                                                                           |            |
| Article Per Year (5 Year)                    | Fathul Qodir, Fathul                                                                                                    |                   |             | Co-Authors                                                                |            |
| 2.0<br>1.8<br>1.6<br>1.4<br>1.2              | Universitas Muhammadiyah Yogyakarta<br>Author-ID : 558967<br>Engineering                                                                                     |                   |             | Bambang Sudarsono<br>Bledug Kusuma P, Bledug K<br>Nurul Qhomariyah, Nurul | usuma      |
| 10<br>0.8<br>0.6<br>0.4<br>0.2               | Published : 2 Document                                                                                                    |                   |             |                                                                           |            |
| 2005                                         | Title                                                                                                    | Se                | arch        |                                                                           |            |
| p-Index From 2016 - 2021                     | Q Found 2 Documents<br>Search                                                                                                    | « 1               | »           |                                                                           |            |
| P-INDEX                                      | Penghalusan Derau Pada Penerimaan Sinyal Video Televisi Berwarna Mengg<br>Wavelet                                                                            | gunakan Metode    |             |                                                                           |            |
| This Author published in this journals       | P, Bledug Kusuma; Qodir, Fathul; Qhomariyah, Nurul<br>Jurnal Semesta Teknika: Vol 8, No 2 (2005): NOVEMBER 2005<br><i>Publisher</i> : Jurnal Semesta Teknika |                   |             |                                                                           |            |
| All Journal                                  | Show Abstract   📥 Download Original   Original Source   Check in Google Scholar                                                                              |                   |             |                                                                           |            |
| Semesta Teknika                              | Keamanan Rumah Menggunakan Transduser Ultrasonik Sebagai Pendeteksi                                                                                          | Gerak             |             |                                                                           |            |

7. Harap diperhatikan, jika nama anda hanya terdiri dari satu kata maka akan sulit sekali untuk mencari dan menemukan mana yang benar-benar profil garuda anda.

| GARU      | DA    |                                                                                                    | Home                           | Publisher    | Journal / Conference | Subject    | Suggest |
|-----------|-------|----------------------------------------------------------------------------------------------------|--------------------------------|--------------|----------------------|------------|---------|
| Search By | Keyw  | ords                                                                                                    | Publisher                      |              |                      |            |         |
| Author    | • Wi  | ihyudi                                                                                                    | Publishe                       | er Name      |                      | ٩          | Search  |
| From      | То    | PRODUKTIVITAS PENGELOLAAN OBJEK WISATA GREEN CANYON OLEH DI<br>MENENGAH DALAM UPAYA MENARIK MINAT WISATAWAN DI KABUPATEN<br>WAHYUDI, DIKI                                | INAS PARIWISATA<br>PANGANDARAN | PERINDUSTRI  | AN PERDAGANGAN DAN   | USAHA MIKR | O KECIL |
| From      | То    | MENENGAH DALAM UPAYA MENARIK MINAT WISATAWAN DI KABUPATEN                                                                                                    | PANGANDARAN                    | FERINDUSTRI  | AN PERDAGANGAN DAN   | UJANA MIKA | O RECIL |
| 1986      | 2021  | Moderat: Jurnal Ilmiah Ilmu Pemerintahan Vol 2, No 4 (2016)<br>Publisher - Universitas Galub Ciamis                                                                      |                                |              |                      |            |         |
| Filter    | Reset | Show Abstract   L Download Original   Original Source   Check in Google Scholar                                                                                          | DOI: 10.25147/modera           | nt.v2i4.2763 |                      |            |         |
|           |       | KAJIAN KECEPATAN KAPAL PURSE SEINER TERHADAP HASIL TANGKAPAN<br>Muntaha, Ali; Soemarno, S; Muhammad, Sahri; Wahyudi, Slamet<br>Jurnal Kelautan Vol 6, No 1: April (2013) | i ikan di peraira              | N PROBOLING  | GO                   |            |         |

8. Solusinya adalah anda merubah opsi "Search B" menjadi Tittle, kemudian tulis lengkap

judul publikasi anda yang telah terbit di Jurnal baik jurnal umy maupun perguruan tinggi lain

| GARU                              | JDA                                                                                                    | Home                                                                            | Publisher | Journal / Conference | Subject | Suggest |
|-----------------------------------|----------------------------------------------------------------------------------------------------|---------------------------------------------------------------------------------|-----------|----------------------|---------|---------|
| earch By                          | Keywords                                                                                                    | Publisher                                                                       |           |                      |         |         |
| Title                             | Perancangan Sistem Autonomous pada Pesawat Model UAV J                                                                                                    | lenis Glider Publishe                                                           | er Name   |                      | Q       | Search  |
| Abstract<br>Author                | 2019 Found 1 documents<br>Search Perancangan Sistem Autonor<br>UAV Jenis Glider, by title                                                                                                    | mous vada Pesawat Model                                                         |           |                      |         | < 1     |
| Abstract<br>Author<br>DOI         | 2019 Found 1 documents<br>Search Perancangan Sistem Autonor<br>UAV Jenis Glider, by title<br>PERANCANGAN SISTEM AUTONOMOUS PADA PI<br>Armi, Arhin Avratul; Wahyudi Wahyudi                                                                                                    | mous ada Pesawat Model                                                          |           |                      |         | 0       |
| Abstract<br>Author<br>DOI<br>2019 | To<br>Zo19<br>To<br>Zo19<br>To<br>Zo | mous iada Pesawat Model<br>ESAWAT MODEL UAV JENIS GLIDER<br>1 (2019): JUNI 2019 |           |                      |         | C (1)   |

9. Hasilnya bisa anda lihat seperti dibawah ini

| → C △ ▲ Not secure  <br>Apps ↓ 2 ⑤ Convert License to | garuda.ristekbrin.go.id/author/view/1535325<br>G Disavow backlinks 👸 Informasi Publik 🌛 terminal - Change a                                                                                                    | 🔞 https://api.wordpre         | G Jenis pe | ् •<br>retasan: Inj 🧿 IQ - Me | 🟠 🔮 🌲 🗏<br>bodle Theme |
|-------------------------------------------------------|----------------------------------------------------------------------------------------------------|-------------------------------|------------|-------------------------------|------------------------|
| GARUDA                                                |                                                                                                    | Home                          | Publisher  | Journal / Conference          | Subject Sug            |
| Article Per Year (5 Year)                             | Wahyudi, Wahyudi<br>Universitas Muhammadiyah Yogyakarta                                                                                                    |                               |            | Co-Authors                    | jib, Muhammad          |
| 3                                                     | Author/ID:1535325 Cogneenee Cochancel Engineering Published: 4 Documents                                                                                                    |                               |            | Sudarja, Sudarja Suhatno      | , Haris                |
| 2019                                                  | Articles<br>Title                                                                                                    | s                             | earch      |                               |                        |
| p-Index From 2016 - 2021                              | Q Found 4 Documents<br>Search                                                                                                    |                               |            |                               |                        |
| P-INDEX                                               | SIMULASI PENERAPAN END PLATE WING TIP DEVICES PADA PESAWA<br>Azmi, Azhim Asyratul; Wahyudi; Wahyudi; Nugroho, Aris Widyo<br>JMPM : Jurnal Material dan Proses Manufaktur Vol 3, No 2 (2019): DESEMBER 2019<br>Dublehord, JMM : Jurnal Material dan Direct Manufaktur | T MODEL UAV JENIS GLIDER      |            |                               |                        |
| journals All Journal                                  | Show Abstract   & Download Original   Original Source   Check in Google Scho                                                                                                    | lar   DOI: 10.18196/jmpm.3239 |            |                               |                        |
| Semesta Teknika                                       | UNJUK KERJA MESIN DIESEL BERBAHAN BAKAR CAMPURAN BIODIES<br>JELANTAH                                                                                                    | EL JARAK DAN BIODIESEL        |            |                               |                        |

## Menemukan ID Garuda Lebih Dari 1

Mungkin ada beberapa dosen yang menemukan tercatat pada beberapa id Garuda yang berbeda-beda.

Berikut ini adalah solusinya.

- 1. Buka Website Garuda : <u>http://garuda.ristekbrin.go.id/</u>
- 2. Setelah terbuka kemudian klik "Advance Search" kemudian "Authors" seperti gambar dibawah ini

| R GARUDA |                                                                   | 1                     |       | Ho       | ome Publisher             | Journal / Conference | Subject  | Sugges   |
|----------|-------------------------------------------------------------------|-----------------------|-------|----------|---------------------------|----------------------|----------|----------|
| ***      | Selamat V<br>dan Tah                                              | latal<br>un B         | anu a |          | the j dan Produktur Tange | SARUDA ONTE: CAMA    | e anjane | æ<br>e • |
|          | Search articles<br>Search within 1,294,180 indexed article        | s<br>tublishers Autho | rs    | æ<br>(Ar | aalysis Publication A     | Q<br>Ivanced Search  |          | · · ·    |
|          | Search by S<br>Title •<br>Publisher<br>Publisher Name<br>PDF Only | Source Title          |       |          | /                         |                      |          |          |

3. Kemudian isi Nama Lengkap dan Affiliation lalu klik "Search"

| Not secure        | garuda.ristekbrin.go.id            |                     |                           |                                                    |                              | Q \$               |
|-------------------|------------------------------------|---------------------|---------------------------|----------------------------------------------------|------------------------------|--------------------|
| onvert License to | G Disavow backlinks                | 🗑 Informasi Publik  | 훍 terminal - Change a.    | 🔞 https://api.wordpre                              | G Jenis peretasan: Inj       | IQ - Moodle Theme  |
| 8                 | elamat (                           | Natal               | 鞣                         |                                                    | ****                         | 8<br>0<br>0        |
|                   | dan Ta                             | hun G               | anu                       | हिंह<br>हिंहलवेंदि के doces<br>हिंहलवेंदि के doces | Anddition Tingel @ GARUDA @S | ÎNTA GRAMA ÇANJANI |
| 5                 | earch within 1.294.180 indexed art | icles               |                           | Analysis                                           | Publication Advanced Search  |                    |
|                   | caren wann 1,294,000 macked are    | icico.              |                           |                                                    |                              |                    |
|                   | <b>Q</b> Documents Journals        | Publishers Auth     | ors                       |                                                    |                              |                    |
| Aut               | hor Name                           |                     |                           |                                                    |                              |                    |
|                   | õri Nabawiyati Nurul Makiyah       | +                   |                           |                                                    |                              |                    |
| Affi              | liation                            |                     |                           |                                                    |                              |                    |
| ι                 | Jniversitas Muhammadiyah Yo        | gyakarta 🔫          |                           |                                                    |                              |                    |
|                   |                                    |                     |                           |                                                    | Search                       |                    |
|                   | 1,294,180<br>Articles              | 2,014<br>Publishers | <b>11,109</b><br>Iournals | <b>156</b><br>Conferences                          | Subject                      |                    |
|                   |                                    |                     |                           |                                                    |                              |                    |

4. Maka akan ditemukan hasil seperti dibawah ini. **Note** : Untuk menghindari mengklaim jurnal milik dosen lain maka sebaiknya anda cek terlebih dahulu satu persatu dari list nama yang muncul, pastikan artikel didalamnya adalah benar-benar milik anda. Hal ini mungkin terjadi jika misalnya dalam 1 affiliation ada 2 atau lebih nama yang sama.

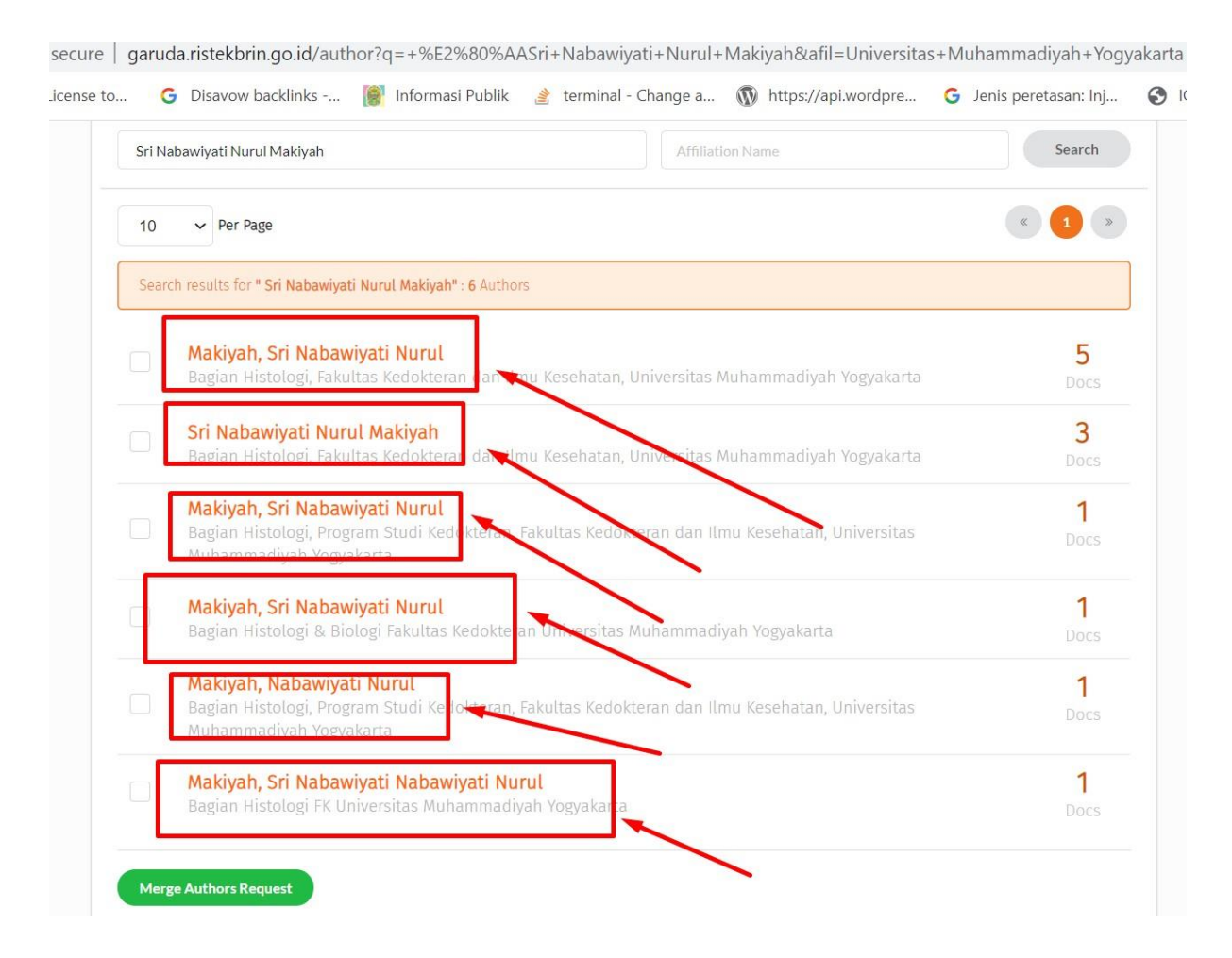

### 5. Jika semua nama dan artikel didalamnya adalah milik anda, sekarang anda tinggal

#### mencentang pada box kecil di samping nama kemudian klik "Merge Authors Request"

cure | garuda.ristekbrin.go.id/author?q=+%E2%80%AASri+Nabawiyati+Nurul+Makiyah&afil=Universitas+Muhammadiyah+Yogyakarta 🤤 🔍

| Sri Na | bawiyati Nurul Makiyah Affiliation Name                                                                                                    | Search           |
|--------|----------------------------------------------------------------------------------------------------|------------------|
| 10     | ✓ Per Page                                                                                                    | « 1 »            |
| Searc  | th results for <b>" Sri Nabawiyati Nurul Makiyah"</b> : 6 Authors                                                                                                  |                  |
| ~      | <b>Makiyah, Sri Nabawiyati Nurul</b><br>Bagian Histologi, Fakultas Kedokteran dan Ilmu Kesehatan, Universitas Muhammadiyah Yogyakarta                              | 5<br>Docs        |
| ~      | <mark>Sri Nabawiyati Nurul Makiyah</mark><br>Bagian Histologi, Fakultas Kedokteran dan Ilmu Kesehatan, Universitas Muhammadiyah Yogyakarta                         | 3<br>Docs        |
| ~      | <b>Makiyah, Sri Nabawiyati Nurul</b><br>Bagian Histologi, Program Studi Kedokteran, Fakultas Kedokteran dan Ilmu Kesehatan, Universitas<br>Muhammadiyah Yogyakarta | 1<br>Docs        |
| ~      | Makiyah, Sri Nabawiyati Nurul<br>Bagian Histologi & Biologi Fakultas Kedokteran Universitas Muhammadiyah Yogyakarta                                                | 1<br>Docs        |
| ~      | Makiyah, Nabawiyati Nurul<br>Bagian Histologi, Program Studi Kedokteran, Fakultas Kedokteran dan Ilmu Kesehatan, Universitas<br>Muhammadiyah Yogyakarta            | <b>1</b><br>Docs |
| ~      | Makiyah, Sri Nabawiyati Nabawiyati Marul<br>Bagian Histologi FK Universitas Muhammadiyah Yogyakarta                                                                | 1<br>Docs        |

 Setelah itu akan muncul halaman konfirmasi seperti dibawah ini. Silahkan pilih affiliation dan tuliskan alamat email umy anda dan kemudian klik "Submit Request"

| Author ID        | Author Name                                 | Affiliation                                                                                                    | Document<br>Number |
|------------------|---------------------------------------------|----------------------------------------------------------------------------------------------------|--------------------|
| 312950           | Sri Nabawiyati Nurul Makiyah                | Bagian Histologi, Fakultas Kedokteran dan Ilmu Kesehatan, Universitas Muhammadiyah Yogyakarta                              | 15                 |
| 743094           | Makiyah, Sri Nabawiyati Nurul               | Bagian Histologi, Fakultas Kedokteran dan Ilmu Kesehatan, Universitas Muhammadiyah Yogyakarta                              | 5                  |
| 743192           | Makiyah, Nabawiyati Nurul                   | Bagian Histologi, Program Studi Kedokteran, Fakultas Kedokteran dan Ilmu Kesehatan, Universitas<br>Muhammadiyah Yogyakarta | 1                  |
| 743455           | Makiyah, Sri Nabawiyati<br>Nabawiyati Nurul | Bagian Histologi FK Universitas Muhammadiyah Yogyakarta                                                                    | 1                  |
| 743487           | Makiyah, Sri Nabawiyati Nurul               | Bagian Histologi & Biologi Fakultas Kedokteran Universitas Muhammadiyah Yogyakarta                                         | 1                  |
| 904248           | Makiyah, Sri Nabawiyati Nurul               | Bagian Histologi, Program Studi Kedokteran, Fakultas Kedokteran dan Ilmu Kesehatan, Universitas<br>Muhammadiyah Yogyakarta | 1                  |
| Merge Option     |                                             |                                                                                                    |                    |
| Choose Full Na   | me                                          |                                                                                                    |                    |
| Sri Nabawiy      | vati Nurul Makiyah                          | •                                                                                                    |                    |
| Choose Affiliati | ion                                         |                                                                                                    |                    |
| universitas      | muhammadiyah yogyakarta 🛛 🗲                 |                                                                                                    | -                  |
| Your email       |                                             | Re-type your email                                                                                                    |                    |
| nurul.makiy      | vah@umy.ac.id                               | nurul.makiyah@umy.ac.id                                                                                                    |                    |

- 7. Jika sukses akan muncul halaman seperti dibawah ini dan proses merger berlangsung selama 14 hari dan diberitahukan juga bahwa ID Garuda setelah proses merger selesai.
- 8. Karena ID Garuda setelah merger berganti maka tentunya anda perlu melakukan update/replace/mengganti ID Garuda di SINTA dengan ID Garuda yang baru ini.

| ST SENT                                                                          |                                                                                                    |
|----------------------------------------------------------------------------------|----------------------------------------------------------------------------------------------------|
|                                                                                  |                                                                                                    |
| Authors info                                                                     |                                                                                                    |
|                                                                                  |                                                                                                    |
| Success                                                                          |                                                                                                    |
| Thanks for your su                                                               | uggestion. We will try to process it within 14 days based on the data that you send as follows.                                                                                                    |
| Thanks for your su                                                               | uggestion. We will try to process it within 14 days based on the data that you send as follows.                                                                                                    |
| Thanks for your su                                                               | uggestion. We will try to process it within 14 days based on the data that you send as follows.                                                                                                    |
| Merge Request ID                                                                 | uggestion. We will try to process it within 14 days based on the data that you send as follows.                                                                                                    |
| Thanks for your su<br>Merge Request ID<br>Full Name                              | uggestion. We will try to process it within 14 days based on the data that you send as follows.  : 562290  : Sri Nabawiyati Nurul Makiyah                                                                   |
| Thanks for your su<br>Merge Request ID<br>Full Name<br>Affiliation               | i ggestion. We will try to process it within 14 days based on the data that you send as follows.  562290 Sri Nabawiyati Nurul Makiyah universitas muhammadiyah yogyakarta                                   |
| Thanks for your su<br>Merge Request ID<br>Full Name<br>Affiliation<br>Your email | uggestion. We will try to process it within 14 days based on the data that you send as follows.  : 562290  : Sri Nabawiyati Nurul Makiyah  : universitas muhammadiyah yogyakarta  : nurul.makiyah@umy.ac.id |
| Thanks for your st<br>Merge Request ID<br>Full Name<br>Affiliation<br>Your email | uggestion. We will try to process it within 14 days based on the data that you send as follows.  : 562290  : Sri Nabawiyati Nurul Makiyah  : universitas muhammadiyah yogyakarta  : nurul.makiyah@umy.ac.id |

### **ID Google Scholar**

- 1. Akses website Google Scholar : <u>https://scholar.google.com/</u>
- 2. Pada kolom pencarian masukkan Nama Lengkap anda (tanpa gelar) kemudian klik button "search"

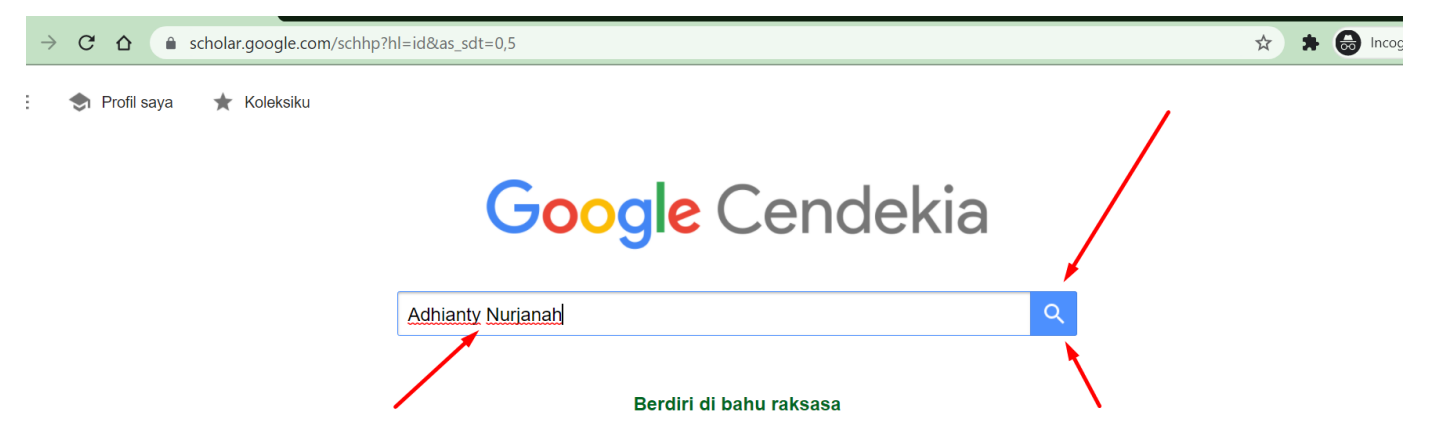

3. Setelah itu akan muncul hasil seperti dibawah ini

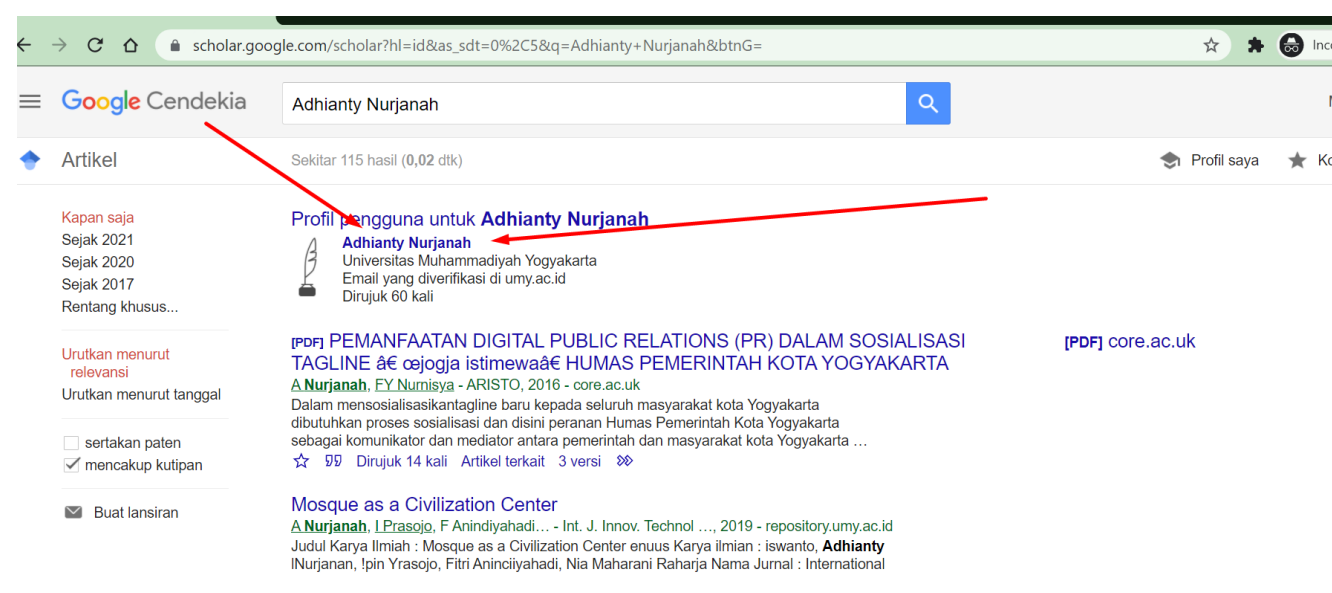

- 4. Kemudian klik pada "nama" untuk melihat profil google scholar lebih detail.
- 5. ID Google Scholar ada pada link URL pada browser anda. Perhatikan, ID Google Scholar ada pada setelah tanda = dan sebelum tanda &

| Adhianty Nurjanah - Google Cen 🗙 🕂                                                                                                    | • - @ ×                                              |
|----------------------------------------------------------------------------------------------------|------------------------------------------------------|
| ← → C ☆ (a https://scholar.google.com/citations?user=EP-fu6UAAAAJ&hl=id&oi=ao                                                                                                    | 🌐 🖈 🖨 Incognito 🗄                                    |
|                                                                                                    | Q. MASUK                                             |
| Adhianty Nurjanah<br><u>Universitas Muhammadiyah Yogyakarta</u><br>Email yang diverifikasi di dmy.ac.id<br>Ilmu Komunikasi                                                                                                    | BUAT PROFIL SAYA<br>Dikutip oleh<br>Semua Sejak 2016 |
| JUDUL DIKUTIP OLEH TAHUN                                                                                                    | Kutipan 60 58<br>indeks-h 4 4                        |
| PEMANFAATAN DIGITAL PUBLIC RELATIONS (PR) DALAM SOSIALISASI TAGLINE å€ 14 2016<br>œjogja istimewa†HUMAS PEMERINTAH KOTA YOGYAKARTA<br>A Nurjanah, FY Nurnisya<br>ARISTO 4 (1), 130-145                                                   | indeks-i10 1 1                                       |
| Wartawan dan Budaya Amplop (Budaya Amplop pada Wartawan Pendidikan dalam Kaitannya       7       2015         dengan Media Relations)       A Nurjanah, W Widyasari, FY Yulianti       1         Informasi 45 (1), 15-24       1       1 | 13                                                   |
| Mosque as a Civilization Center     5     2019       A Nurjanah, I Prasojo, F Anindiyahadi, NM Raharja     1     1       Int. J. Innov. Technol. Explor. Eng. 8 (12), 1072-1074     5                                                    | 2014 2015 2016 2017 2018 2019 2020 2021 0            |

### 6. Copy ID tersebut dan anda simpan/catat.

#### Catatan :

1. Bagi yang belum memiliki Google Scholar silahkan registrasi terlebih dahulu. Bisa ikuti panduannya disini : http://blog.umy.ac.id/lintasberita/registrasi-google-scholar-menggunakan-email-umy/

### Menambahkan ID Scopus – Publons – Garuda ke Sinta

Setelah anda mendapatkan id maka tahapan selanjutnya adalah anda harus menambahkannya ke Profil Sinta anda. Tetapi sebelumnya ada beberapa hal yang harus diketahui terlebih dahulu terkait Sinta saat ini.

Sinta sedang dalam proses migrasi dari SINTA 2 ke SINTA 3 sehingga saat ini ada link untuk login / mengakses Sinta

- 1. URL SINTA 2 : <u>https://sinta.ristekbrin.go.id/</u>
- 2. URL SINTA 3 : <u>https://sinta3.ristekbrin.go.id/</u>

\* Sinta 3 belum di rilis secara resmi karena masih dalam tahap pengembangan.

Jika :

1. Jika masih ingat username dan password Sinta maka bisa login ke SINTA 2 & 3

2. Tetapi jika anda lupa password untuk login ke Sinta maka bisa kami bantu untuk mereset passwordnya tetapi anda hanya bisa login ke SINTA 3.

Pada panduan ini saya akan login ke Sinta 2

- 1. Akses website untuk login ke Sinta 2 : <u>https://sinta.ristekbrin.go.id/author/?mod=login</u>
- 2. Kemudian masukkan username dan password.

| C 🗅 🔒 sinta.ristekbri | n.go.id/author/? | mod=login                |                                                                   |         |                |     |              |         | ণ 🕁    | * |
|-----------------------|------------------|--------------------------|-------------------------------------------------------------------|---------|----------------|-----|--------------|---------|--------|---|
| HOME ABOUT            | AUTHORS          | SUBJECTS                 | AFFILIATIONS                                                      | SOURCES | REGISTRATION   | FAQ | AUTHOR LOGIN | PROFILE | LOGOUT |   |
| <b>A</b>              | uthor            |                          |                                                                   |         |                |     |              |         |        |   |
|                       |                  | Log<br>E-m<br>M.<br>Pass | gin<br>ail <sup>:</sup><br>fathul@umy.ac.id<br>sword <sup>:</sup> | Login   |                |     |              |         |        |   |
|                       |                  |                          | & Reaister                                                        | A F     | orgot Password |     |              |         |        |   |

3. Setelah login akan muncul tampilan seperti dibawah ini.

| 🗢 🏠 🔒 sinta.ristekbrin. | .go.id/author/?mod=profile&p                    | =stat                                                           |              |               |      |                  |                     | ☆ 🛪    |
|-------------------------|-------------------------------------------------|-----------------------------------------------------------------|--------------|---------------|------|------------------|---------------------|--------|
| HOME ABOUT              | AUTHORS SUBJECTS                                | AFFILIATIONS                                                    | SOURCES      | REGISTRATION  | FAQ  | AUTHOR LOGIN     | A PROFILE           | LOGOUT |
| Sînta Au                | ıthor                                           | /                                                               |              |               |      |                  |                     |        |
| Author ID               | Ling Statistic ♣ Up<br>★ Arts @ Covid<br>166639 | pdate Profile Profile Profile Profile Profile Profile Prototype | Publications | Books 🛛 🍷 IPR | එ Wo | oS Document beta | <b>එ</b> Garuda Doo | beta   |
| 6750356<br>© verified   | Rank in National                                | Rank in Affilia                                                 | ation        |               |      |                  |                     |        |
|                         | <u></u>                                         | Articles                                                        |              | Citations     |      | H-Index          | 110-Index           |        |

- 4. Untuk memasukkan ID Scopus dan Google Scholar yang harus anda klik adalah "Update Profile"
- 5. Masukkan ID tersebut pada kolom yang telah disediakan.

|                                       | Lill Statistic<br>★ Arts 🙆 C | 🛓 Update Profile<br>ovid-19   🛄 Prot | Publications<br>otype - Product | Books         | ¶ IPR                 | 省 WoS Document 📴           | a 🛛 🖓 Garuda Document |  |  |
|---------------------------------------|------------------------------|--------------------------------------|---------------------------------|---------------|-----------------------|----------------------------|-----------------------|--|--|
|                                       | Update Profile               |                                      |                                 |               |                       | Sync PDDIKTI               | Update Password       |  |  |
|                                       | Status                       | NIDN / NIDK                          |                                 |               | Academic C            | irade (Jabatan Fungsional) |                       |  |  |
| 50350<br>© verified                   | Lecturer                     | ♥ 0522126701                         |                                 |               | Associat              | e Professor (Lektor Kepa   | la) 🗸                 |  |  |
| Full Name                             | Google Scholar ID /          | ' URL                                |                                 |               | Title                 |                            |                       |  |  |
| MUHAMMAD                              | braxYRMAAAA                  | I                                    |                                 | ?             | Ir                    | M                          | F, M.Kom, Ph.D, etc   |  |  |
| ARROMDLONI                            | Scopus Author ID             | Scopus Author ID                     |                                 |               | Last Education Degree |                            |                       |  |  |
| Author Subject                        |                              |                                      |                                 |               | S2                    |                            |                       |  |  |
| Teknik Elektro X<br>+ Add New Subject | Researcher ID                |                                      |                                 | Department    |                       |                            |                       |  |  |
| Title                                 |                              |                                      |                                 | Teknik Elekro |                       |                            |                       |  |  |
| Ir                                    | Publon ID                    | Publon ID                            |                                 |               | Department            | Degree                     |                       |  |  |
|                                       | 4196322                      |                                      |                                 | C.            |                       |                            |                       |  |  |

- 6. Setelah selesai kemudian klik "Update Profile"
- 7. Kemudian langkah selanjutnya adalah sinkronisasi Wos Document dan Garuda ID
- 8. Klik pada Wos Document dan Garuda Document kemudian klik "Request Sync Document"

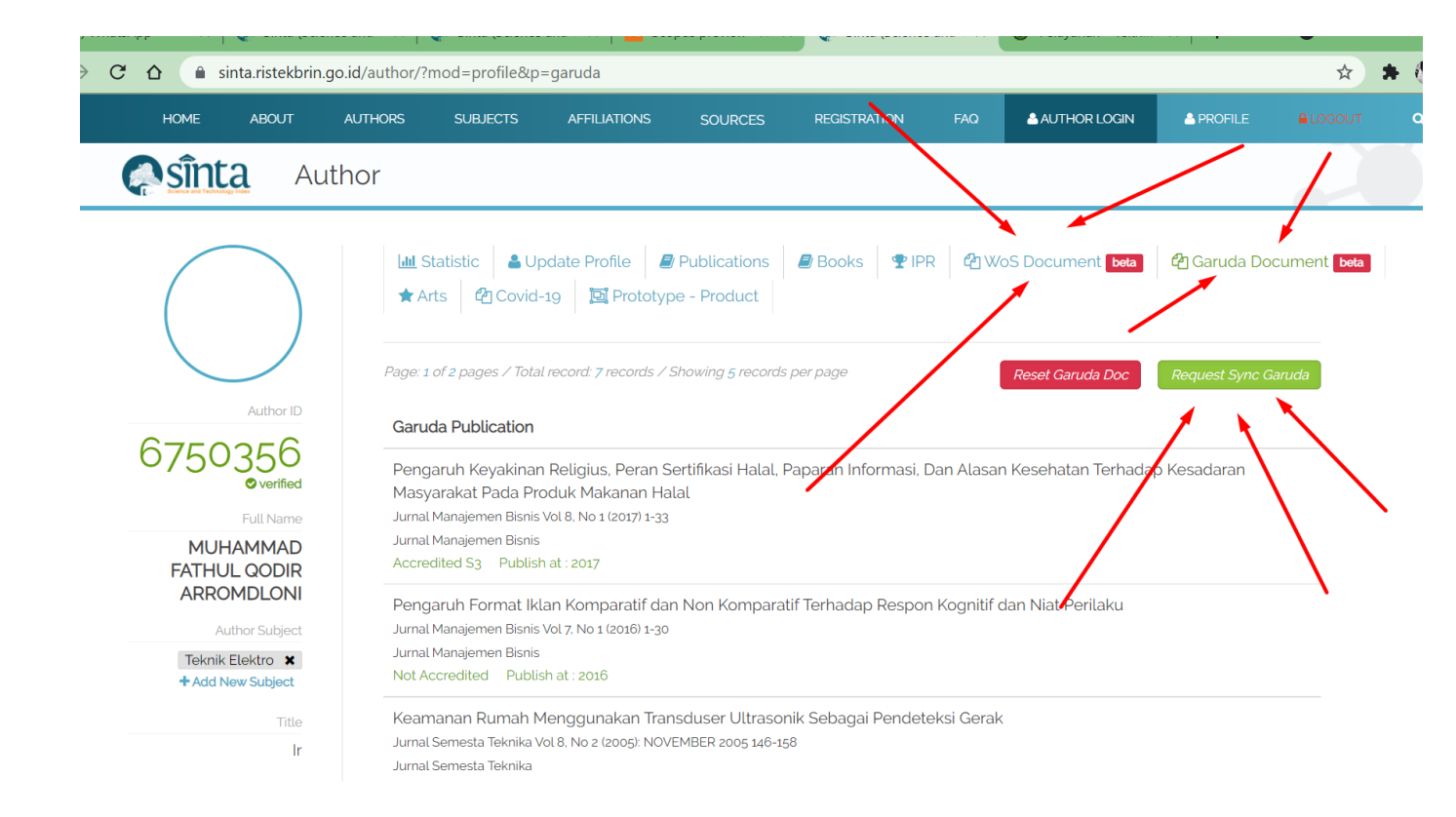